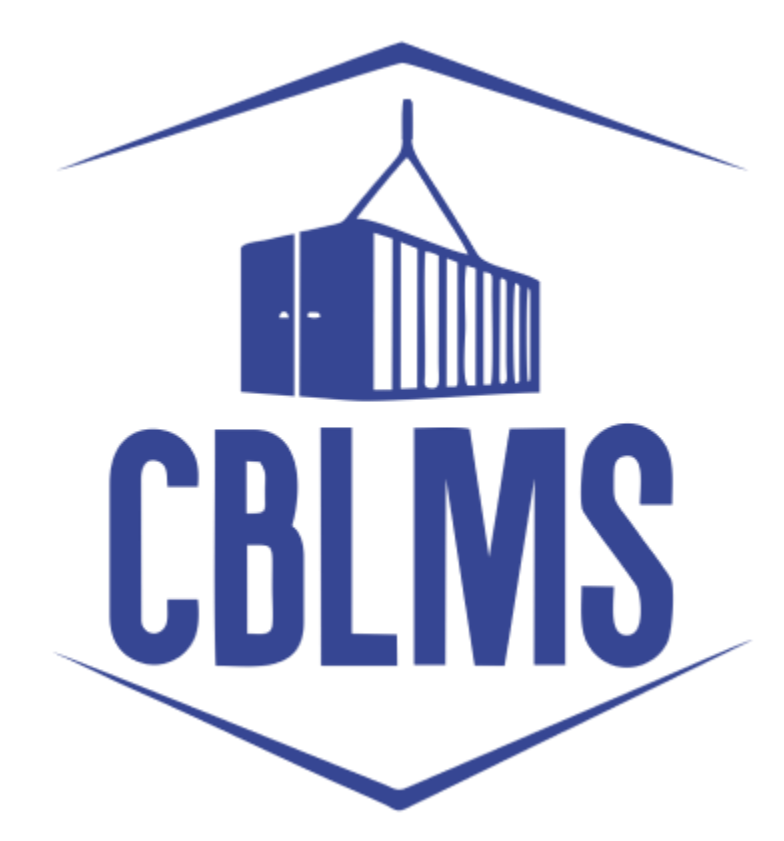

## **USER MANUAL – G CATEGORY EXAMINATION**

Application

# INDEX

| Sr No. | Торіс                                               | Pg. No. |
|--------|-----------------------------------------------------|---------|
| 1      | Application for appearing in G-Category Examination | 3       |
|        | by Customs Broker/Applicant                         |         |
| 1(a)   | Registration of New User                            | 3       |
| 1(b)   | Login                                               | 6       |
| 1(f)   | Applicant Details                                   | 8       |
| 1(h)   | Preview and final submission                        | 12      |

### **Customs Brokers License Management System (CBLMS)**

### <u> User Manual – G Category Examination (Application)</u>

With the introduction of new functionality in CBLMS, the policy sections can conduct G-Category examination through CBLMS portal. The process includes scheduling of examination, applications and submission of requisite documents for appearing in examination by CB, acceptance/rejection of application, issuance of admit card, uploading of result of examination and feeding of marks. The process of scheduling of examination and application by Customs Brokers is explained below:

### 1. APPLICATION FOR APPEARING IN THE G-CATEGORY EXAMINATION (CUSTOMS BROKERS/APPLICANT):

Once the examination is scheduled by the Nodal Officer, then after the Application start date (detailed in 1(e)(iv) above), the link to apply for G-Category Examination will be functional in the Applications Drop Down of the Customs Brokers/Applicants. This link will be valid/functional till Application End date (detailed in 1(e)(v) above).

### a. Registration for New User:

If the applicant does not have login credentials of CBLMS portal, then the applicant can create their login credentials by registering as New User on the portal, following the steps below:

i. Open the CBLMS portal vide the URL "<u>https://cblms.gov.in</u>" in the web browser. The following page will be displayed. For registering on the portal from this page, click on the '**CB Login**' button on the top right-hand corner of the page.

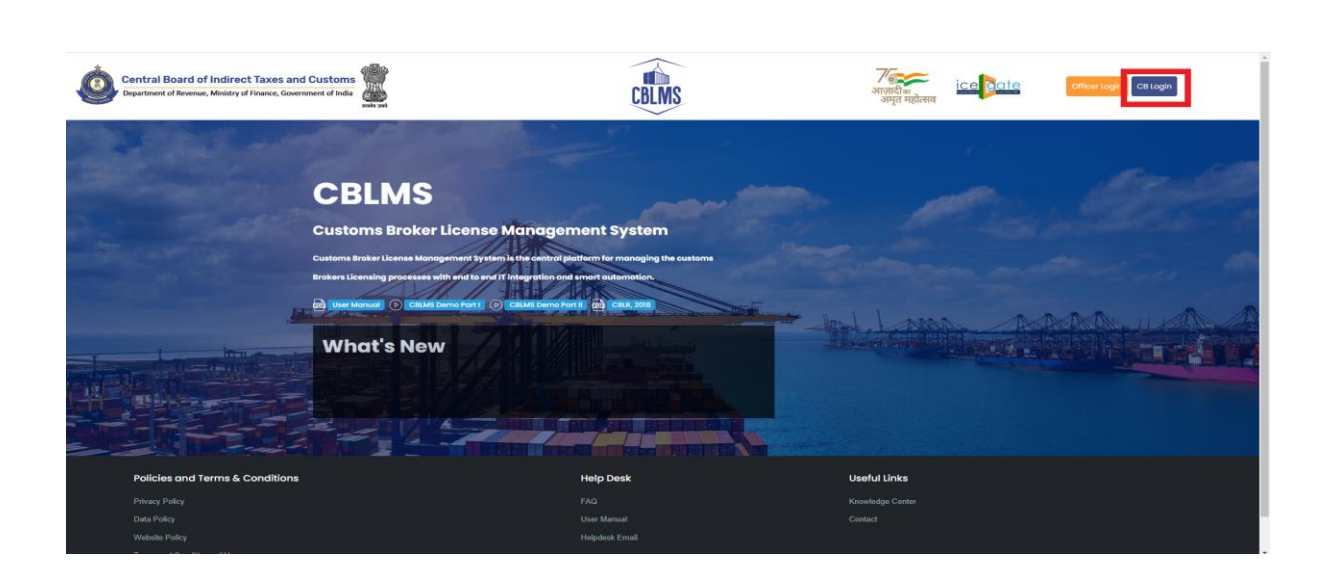

On clicking the "CB login" button on the homepage, the following page will be displayed

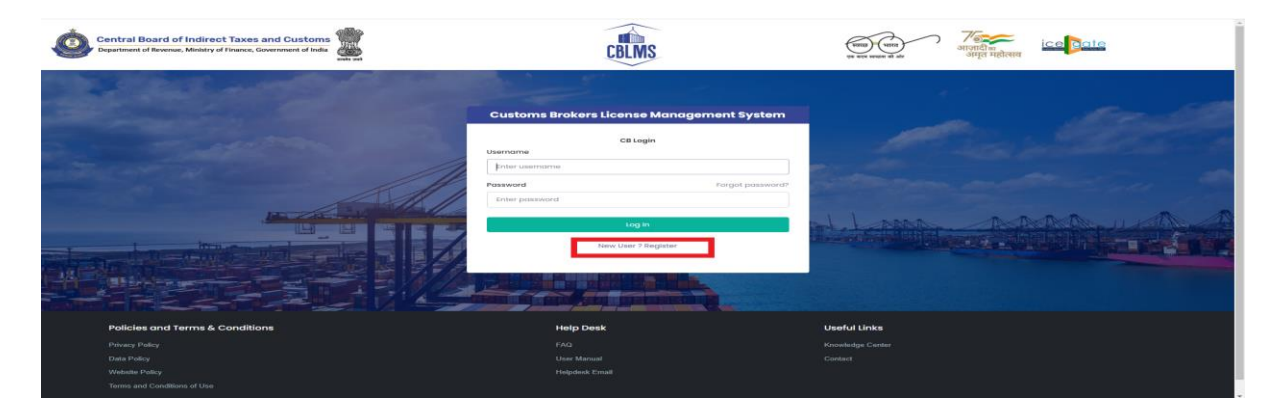

ii. Click on "New user? Register" as highlighted in the screenshot above.

iii. On clicking the "New user? Register", the following screen of NewUser Registration will be displayed on the screen

| Central Board of Indirect Taxes and Customs | CBLMS                                    | राष सम्प्रसम् वी स                                                                                               |
|---------------------------------------------|------------------------------------------|----------------------------------------------------------------------------------------------------|
|                                             | New User Registration                    |                                                                                                    |
|                                             | Role*<br>Select Role                     |                                                                                                    |
|                                             | Full Name*                               | Sector and the sector of the                                                                                     |
|                                             | Enter name                               | and the second second second second second second second second second second second second second second second |
| In the stall                                | Mobile Number*                           |                                                                                                    |
|                                             | Enter mobile number                      | AL BROKE MORE AND A CONTRACT                                                                                     |
|                                             | Email*                                   |                                                                                                    |
|                                             | enteremail                               |                                                                                                    |
|                                             | Password*                                |                                                                                                    |
|                                             | Enter password                           |                                                                                                    |
|                                             | Confirm Password*                        |                                                                                                    |
|                                             | Enter possword                           |                                                                                                    |
|                                             | PAN*                                     |                                                                                                    |
|                                             | ENTER PAN                                |                                                                                                    |
|                                             | Submit                                   |                                                                                                    |
| A main the                                  | S. S. S. S. S. S. S. S. S. S. S. S. S. S |                                                                                                    |
|                                             | Already have an account ? Login          | ESS CARE CONTRACT                                                                                                |
|                                             |                                          |                                                                                                    |
|                                             |                                          |                                                                                                    |

iv. "New User Registration" page details:

- **Role:** Select the option "CB applicant" from the drop-down menu.
- **Full Name**: Enter the full name of the applicant.
- **Mobile Number**: Enter the mobile number of the applicant to be registered
- **Email**: Enter the email id of the applicant to be registered
- **Password**: Create the password for login into CBLMS
- **Confirm Password**: Re-enter the password created in the previous step i.e. 1(e)(v)
- **PAN**: Enter the PAN number of the applicant

v. Click on Submit to create the login credentials of the applicant on the CBLMS portal.

### b. **Login**

- i. Username i.e. PAN card of the Customs Broker
- ii. Password
- iii. Press Log In button after entering the Username and Password to log into the account.
- iv. After clicking on the "Log In" button, an OTP will be sent via SMS to the registered mobile number of the applicant and the following OTP page will be shown

| Central Board of Indirect Taxes and Customs<br>Department of Revenue, Ministry of Finance, Government of India | CBLMS.                                                                                                    | (max tunn)<br>(max tunn)<br>प्राप्त प्राप्त के के |  |
|----------------------------------------------------------------------------------------------------|----------------------------------------------------------------------------------------------------|---------------------------------------------------|--|
|                                                                                                    | Enstorms Brokers License Manage<br>sename<br>Inter usename<br>ssewod<br>triter password<br>triter password<br>triter password<br>triter password<br>triter password | Erroret poswordt<br>Forget poswordt<br>b(i)       |  |
| Policies and Terms & Conditions                                                                                | Help Desk                                                                                                    | Useful Links                                      |  |
|                                                                                                    |                                                                                                    |                                                   |  |
|                                                                                                    |                                                                                                    |                                                   |  |
|                                                                                                    |                                                                                                    |                                                   |  |
|                                                                                                    |                                                                                                    |                                                   |  |

- v. Enter the 6-digit OTP as received on the registered mobile number of the Customs Broker.
- vi. Click on the Confirm button to confirm the login.

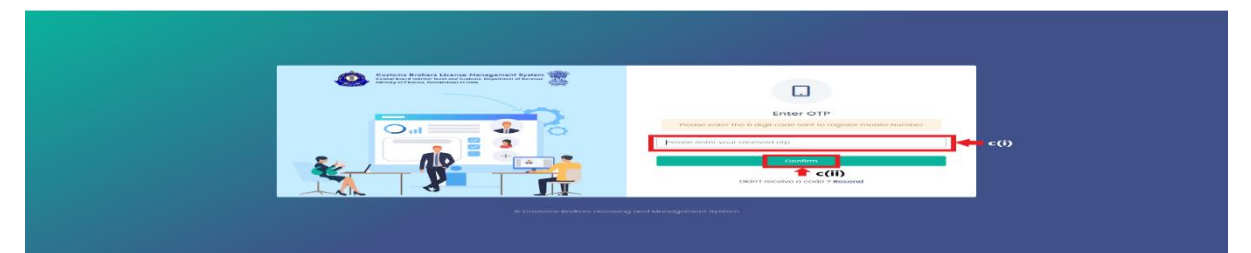

c. On successful login into the portal, the following screen will appear. Click on the "Application form" Menu as highlighted below for initiating the process of Applying for G-Category Examination d. On clicking the "Application Form" button, drop down list will be displayed wherein the CB needs to select "G-Category Examination"

| Central Board of Indirect                                         | Taxes and Customs                           |                    | CBLW                            | S                             | (पस्त) (यात)<br>(प सप सपस से ओ | गज़्बरीक ice ote<br>अग्नत महात्सव                    | ф <b>美</b> |
|-------------------------------------------------------------------|---------------------------------------------|--------------------|---------------------------------|-------------------------------|--------------------------------|------------------------------------------------------|------------|
| My Applications App                                               | plication form ¥                            |                    |                                 |                               |                                |                                                      |            |
|                                                                   |                                             |                    | Customs Brokers License Manage  | ement System Application List |                                |                                                      |            |
| Application No.                                                   | Application Form                            | n Туре             | Policy Section                  | Submission/Created Date       | Status                         | Action                                               |            |
| 100000004511                                                      | Renewal of Custs                            | oms Pass           | Cochin Customs                  | 06-Feb-2023 03:35:50 PM       | Submitted                      | B View                                               |            |
| 100000004482                                                      | Existing_CB_Pro                             | filo               | Mumbai Customs (General)        | 17-Jan-2023 0112:07 PM        | Approved                       | View BAdd OPS Employee                               |            |
| Central Board of Indirect<br>Department of Revenue, Ministry of F | Taxes and Customs                           |                    | CBLMS                           | 1                             | en ere nom et de               | ловоди <u>ice<mark>lo</mark>ate</u> С<br>мира нажила | ) Ę        |
| Cor                                                               | tinuation of lisense of Death of the Propri | letor              | Customs Brokers License Monogen | nent System Application List  |                                |                                                      |            |
| Abarcation No.                                                    | alication of G+Category Exam                | lication Form Type | Policy Section                  | Submission/Created Date       |                                | Status                                               | Action     |
| 100000004539                                                      | 9.0                                         | atogory Exam       |                                 | 27-Mar-2023 12:02:42 AM       |                                | Submitted                                            | Bylow      |
| Policies                                                          | and Terms & Conditions                      |                    |                                 |                               | Useful Link                    | •                                                    |            |
|                                                                   |                                             |                    |                                 |                               |                                |                                                      |            |
|                                                                   |                                             |                    |                                 |                               |                                |                                                      |            |
|                                                                   |                                             |                    |                                 |                               |                                |                                                      |            |
|                                                                   |                                             |                    |                                 |                               |                                |                                                      |            |

e. On clicking the "G-Category Examination" button, the following application page will be displayed wherein the CB needs to populate the form with details.

| ntrail Board of Indirect Taxes and Customs | CBLMS                             |                                     |
|--------------------------------------------|-----------------------------------|-------------------------------------|
| My Applications Application form +         |                                   |                                     |
| G - Category Examination                   |                                   |                                     |
| Select Policy Section*                     | Select Examination*               | CBLMS No. Of The CB/Employer *      |
| Mumbai Customs (General)                   | ✓ Select                          | v 1234                              |
|                                            | Applicant Details                 |                                     |
| Full Name *                                | Father's Name*                    | Mobile No *                         |
| ABC                                        | DEF                               | 9870543210                          |
| Email ID *                                 | Date Of Birth *                   | Gender*                             |
| abc@gmail.com                              | 01-01-1990                        | D Male v                            |
| PAN*                                       | Upload PAN Scan Copy *            | Scanned Copy Of Latest Photograph * |
| ABCDE1234A                                 | Choose File No file chosen        | Choose File No file chosen          |
| Scanned Copy Of Latest Signature *         | (only polf like, Max, size 1 MB ) | (only pdf He, Max, size 300 KB )    |
| (only pdf file, Max. size 500 KB )         |                                   |                                     |

#### f. Applicant Details

- i. **Select Policy Section:** Select the policy section from the dropdown menu.
- ii. **Select Examination:** Select the exam slot from the dropdown menu for which the applicant need to apply.
- iii. **CBLMS No of CB/Employer**: Enter the CBLMS number of the current employer of the applicant
- iv. **Full Name**: Enter the full name of the applicant
- v. **Fathers Name:** Enter the fathers name of the applicant
- vi. **Mobile No**: Enter the registered mobile number of the applicant
- vii. **Email ID**: Enter the registered Email ID of the applicant
- viii. Date of Birth: Enter the date of birth of the applicant
- ix. **Gender**: Select the gender of the applicant from the dropdown menu
- x. **PAN**: Enter the PAN number of the applicant
- xi. Upload PAN Scan copy: Upload the scanned copy of PAN card of the applicant (only pdf/max size 1 MB)

| wait put                              | 5                |                    |                        |                      | _ |
|---------------------------------------|------------------|--------------------|------------------------|----------------------|---|
| Research Come Of Latent Photosome h 1 |                  | Second Conve       | Of Letest Size store 1 |                      |   |
| Choose File No file chosen            |                  | Choose File        | No file chosen         |                      |   |
| (only pdf file, Max. size 500 KB )    |                  | (only pdf file, Mc | ax. size 500 KB )      |                      |   |
| Permanent Address *                   |                  |                    |                        |                      |   |
| Address Line 1*                       | Address Line 2 * |                    | District*              |                      |   |
| State*                                | Pincode *        |                    | Upload Permar          | ent Address Proof* 💿 |   |
| Select ~                              |                  |                    | Choose File            | No file chosen       |   |
|                                       |                  |                    | (only pdf file, M      | ax. size 10 MB )     |   |
|                                       |                  |                    |                        |                      |   |

xii. **Scanned Copy of Latest Photograph:** The applicant needs to upload the latest photograph of the employee *(only jpeg file, max. 500KB).* 

- xiii. **Scanned Copy of Latest Signature:** The applicant needs to upload the latest signature of the employee (*only jpeg file, max.* 500KB).
- xiv. Permanent Address: Enter the details of permanent address of the applicant
  Address Line 1: Enter first line of address
  Address Line 2: Enter second line of address
  District: Enter district of permanent address of the applicant
  State: Enter state of permanent address of the applicant
  Pin Code: Enter pin code of permanent address of the applicant
  Upload Permanent Address Proof: Upload the scanned copy of the proof of permanent address of the applicant (only pdf/ max size 500 KB)
- xv. **Present Address**: If the present address of the applicant is same as his/her permanent address, then check the radio button and the section details will be auto-populated with the details of permanent address. If not, then applicant need to fill the details pertaining to his/her present address as 2(f)(xiii) above.
- xvi. **Customs Pass No**.: Enter the Customs Pass no of the applicant

| Central Board of Indirect Taxes and Customs                     | CBLMS                                                                               |                                                               | ÷. |
|-----------------------------------------------------------------|-------------------------------------------------------------------------------------|---------------------------------------------------------------|----|
| My Applications Application form ~<br>Same As Permanent Address |                                                                                     |                                                               |    |
| Address Line 1 *                                                | Address Line 2 *                                                                    | District*                                                     |    |
| State*<br>Select ~                                              | Pincode *                                                                           | Upload Present Address Proof* ©<br>Choose File No file chosen |    |
| Customs Pass No *                                               | Date Of Issue Of Customs I<br>dd-mm-yyyy                                            | (only par tile, Max, size IU MB.) Pass *                      |    |
| Validity Of Customs Pass * Select                               | Scanned Copy Of Custom     Choose File No file c     (only pdf file, Max. size 1 MB | s Pass *<br>hosen                                             |    |

- xvii. **Date of issue of Customs Pass**: Enter the date of issuance of the customs pass of the applicant
- xviii. **Validity of Customs Pass**: Enter the validity date of the Customs Pass of the applicant.

xix. Scanned Copy of Customs Pass: Upload the scanned copy of the Customs Pass of the applicant (only pdf/max size 1 MB)

| Central Board of Indirect Taxes and Custo<br>Department of Revenue, Ministry of Finance, Government of I | ndia webu peti | CBLMS                                                                            |                                                     | ¢. |
|----------------------------------------------------------------------------------------------------|----------------|----------------------------------------------------------------------------------|-----------------------------------------------------|----|
| My Applications Application fo                                                                           | orm ⊻          | (enty por tite, Max size FM                                                      | ري                                                  |    |
| Educational Qualification*                                                                               |                | Vpload Education Qualifica Choose File No file ch (only pdf file, Max.size 1 MB) | tion Certificate/Proof*                             |    |
| + Add Education Certificate Date Of Appointment dd-mm-yyyy                                               |                | Upload Letter Of Appointment*<br>Choose File No file chosen                      | Number Of Earlier Attempts For G-Card Examination * |    |
|                                                                                                    |                | ( only pdf file, Max. size 1 MB ) Payment Details                                |                                                     |    |

- xx. Educational Qualification: Select the educational qualification of the applicant from the drop down menu
- xxi. Upload Educational Qualification Certificate/Proof: Upload the scanned copy of the certificate/proof of educational qualification of the applicant.
- xxii. Add Educational Certificate: If applicant wants to enter more than one educational qualification certificate, then he/she needs to click of Add Educational Certificate and upload the additional certificate.
- xxiii. **Date of Appointment**: Enter the date of appointment with the current employer of the applicant
- xxiv. **Upload letter of appointment**: Upload the appointment letter of the applicant with his/her current employer
- xxv. **No of Earlier attempts for G-Card Examination**: Enter the number of times applicant had appear for G-Category examination prior to the scheduled examination.

| ntral Board of Indirect Taxes and Customs<br>writinent of Revenue, Ministry of Finance, Government of India | CBLMS           |                    | ٤ |
|----------------------------------------------------------------------------------------------------|-----------------|--------------------|---|
| My Applications Application form ~                                                                          |                 |                    |   |
|                                                                                                    | Payment Details |                    |   |
| Upload Copy Of Payment Challan<br>Choose File No file chosen<br>( only pdf file, Max. size 1 MB )           |                 | Preview & Submit 🌖 |   |

- xxvi. Upload copy of Payment Challan: Upload the copy of challan of payment of application fees by the applicant (only pdf/max size 1 MB)
- g. After filling all the details as above, click on "Preview and Submit". If all the details are filled in correct format, then the following preview page will be displayed

| Central Board of Indirect Taxes and Customs |                                              | ÷ |
|---------------------------------------------|----------------------------------------------|---|
| My Applications Application form Y          |                                              |   |
| G - Category Examination View               | • Back                                       |   |
|                                             | Applicant Details                            |   |
| Exam                                        | 2023(2023-03-29 00:01:002023-04-28 23:59:00) |   |
| CBLMS NO                                    | 1234                                         |   |
| Full Name                                   | ABC                                          |   |
| Father's Name                               | DEF                                          |   |
| Mobile No                                   | 9876543210                                   |   |
| Email ID                                    | abc@gmail.com                                |   |
| Date Of Birth                               | 01, January 1990                             |   |
| Gender                                      | Male                                         |   |
| PAN                                         | ABCDEI234A                                   |   |
| PAN Scan Copy                               | View                                         |   |
| Scanned Copy Of Latest Photograph           | View                                         |   |
| Scanned Copy Of Latest Signature            | View                                         |   |
|                                             | Permanent Address                            |   |
|                                             |                                              |   |

h. After preview of the details here, if applicant wishes to make any changes in the details appearing here, he/she can go back and amend the details. However, if all the details appearing on the preview page is correct, then click save and the application will be submitted successfully. On successful submission of the G-Category examination application by the applicant, the following page will be displayed

| Central Board of Indirect 1<br>Department of Revenue, Ministry of Fi | faxes and Customs                                        | CBLMS                                          | <u> </u>                                             | ्राह्य<br>अमृत मुद्रोस्स<br>अमृत मुद्रोस्स | Þi Ú   | ţ |
|----------------------------------------------------------------------|----------------------------------------------------------|------------------------------------------------|------------------------------------------------------|--------------------------------------------|--------|---|
| My Applications                                                      | Application form Y                                       |                                                |                                                      |                                            |        |   |
|                                                                      |                                                          |                                                |                                                      |                                            |        |   |
| Application has been su                                              | ibmitted successfully.                                   |                                                | A Manatanan Anan Manatana (Ja)                       |                                            |        |   |
| Application has been su                                              | ibmitted successfully.                                   | ms Brokers License Managemen                   | t System Application List                            |                                            |        |   |
| Application has been su                                              | ibmitted successfully.<br>Custo<br>Application Form Type | ms Brokers License Managemen<br>Policy Section | t System Application List<br>Submission/Created Date | Status                                     | Action |   |